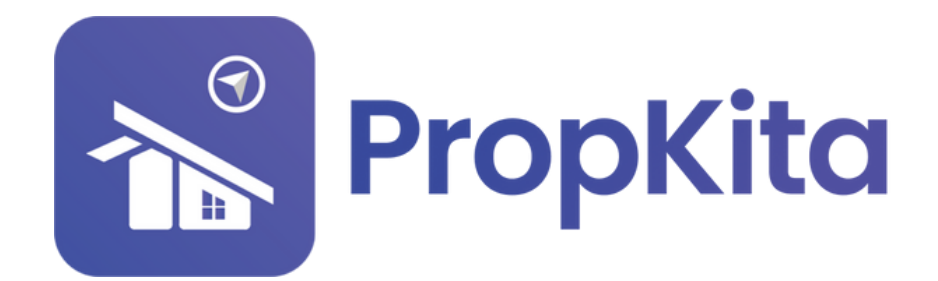

|                          | =                  |                                      | ۳۶۱ اد≎ ¥ ف 2<br>روی در وی دو در در وی در وی در وی در وی در وی در وی در وی در وی در وی در وی در وی در وی در وی در وی در وی در وی |
|--------------------------|--------------------|--------------------------------------|----------------------------------------------------------------------------------------------------|
|                          | Dashboard          |                                      |                                                                                                    |
|                          | Dashboard          |                                      | 11.00                                                                                                    |
|                          | Hello, Super Admin |                                      | 11:38:49 AI                                                                                                    |
|                          |                    |                                      | Tuesday, 5 March 20                                                                                                    |
| Dashboard                | Demo Property      |                                      |                                                                                                    |
| 20 Resident Verification |                    | · G                                  | Screen Option                                                                                                    |
| 🛓 Visitor Approval       | CONTRACTOR OF      | Overview Assets Information          | Notices                                                                                                    |
| Vacant Possession        |                    | Manage by                            |                                                                                                    |
|                          |                    | PropHero                             | Kapihan invitation to business<br>owners                                                                                         |
| p Defects                |                    | Address                              | 01 Feb 2024                                                                                                    |
| 🗶 Maintenance 🗸          |                    | Denno FR, 42000, Cyberjaya, selangor |                                                                                                    |
| 41                       |                    | 0123456789                           | Notice of water disruption<br>01 Feb 2024                                                                                        |
| H Facility 🗸             |                    | Email                                |                                                                                                    |
| 🖗 Access 🗸               |                    | demoTH@yopmail.com                   |                                                                                                    |
| Bug Report               |                    |                                      |                                                                                                    |
|                          |                    |                                      |                                                                                                    |
| 🔎 Enguiry 🗸 🗸            |                    |                                      |                                                                                                    |

# USER MANUAL (ACCESS) MANUAL PENGGUNA (AKSES)

PROPKITA SYSTEM DASHBOARD

Dwibahasa

## **Tutorial 7** Access - 1. License Plate Recognition

License Plate Recognition allows users to view the **License Plate List**. You can **view** or **delete** added vehicles and **search** for vehicles by entering the **plate number**. To add a new license plate, click **Add Vehicle**.

Pengecaman Plat Nombor membolehkan pengguna melihat **Senarai Nombor Plat**. Anda boleh **melihat** atau **memadam** kenderaan yang ditambah serta **mencari** kenderaan dengan memasukkan **nombor plat**. Untuk menambah plat nombor baharu, klik **Add Vehicle**.

|                                 | E<br>Access / tpr<br>License Plate Rec<br>Hells, Super Admin | ognition |                 |                                         |            |               | O     O     O |
|---------------------------------|--------------------------------------------------------------|----------|-----------------|-----------------------------------------|------------|---------------|----------------------------------------------------------------------------------------------------|
| n Dashboard                     | Demo Property Indonesia                                      |          | - c             |                                         |            |               |                                                                                                    |
| 20 Resident Verification        | What one user looking fact                                   |          | Pinto North     | har                                     |            | Actions Based |                                                                                                    |
| 2 Visitor Approval              | Q, Search for resident nome                                  |          | A Search        | for plate number                        | <b>a</b> Q | a Add Vehicle | Expertised                                                                                                    |
| Vacant Possession               |                                                              |          |                 |                                         |            |               |                                                                                                    |
| 😰 Defects                       | License Plate List                                           |          |                 |                                         |            |               |                                                                                                    |
| 🛪 Mointenance 🗸                 | Nome                                                         | unit     | Registration No | Vahicle                                 | Barrocks   | Status        | Action                                                                                                    |
| fociny     v                    | Demo User<br>demo_user@propiilita.my                         | A-2-2    | V890            | GT+R R35<br>NISSAN<br>MARCON            |            | Active        | View Deloto                                                                                                    |
| • 199                           | Demo User<br>demo_user@propiita.my                           | A-2-2    | VK097           | GTR-R34<br>NISSAN<br>DARK PURPLE        |            | Active        | View Belata                                                                                                    |
| Defoulter     Cord              | Demo User<br>demo_user@propiito.my                           | A-2-2    | K97             | GT-R R34<br>NISSAN<br>DARK PURPLE       |            | ACTIVE        | View Delate                                                                                                    |
| 🖈 Bug Report                    | Mas<br>numassularigitrackemera.com                           | A-1-2    | UI02            | Panigale V4<br>Ducoti<br>Pira           |            | Active        | View Belata                                                                                                    |
| B test V                        | Mos<br>numessurianightockerhero.com                          | A-1-2    | K0C3188         | Fairlady 350z<br>Nisean<br>Dark Purple  |            | Active        | View Belate                                                                                                    |
| Morketplace                     | Mos<br>numosurionightockerhero.com                           | A-1-2    | WTF2264         | AMO OT 63s<br>Mercedes Benz<br>Block    |            | Active        | View Delate                                                                                                    |
| ■1 Gate Poss マ<br>登 Community マ | Mos<br>numosuriorightockemero.com                            | A-1-2    | VKQ2029         | GT-R R35<br>Nisson<br>Dork Blue         |            | Active        | View Belats                                                                                                    |
| Property V                      | Mos<br>numossarioni@trockarters.com                          | A-1-2    | U081224         | S1000RE<br>DAW<br>Block Yellow          |            | Active        | View Detats                                                                                                    |
| B transaction v<br>L Billing v  | Mos<br>nurmassurlanigtrackentera.com                         | A-1-2    | QTU2063         | <b>Nirýa</b><br>Kawosoki<br>Block Green |            | Active        | View Delete                                                                                                    |
| B Report V                      | Mos                                                          | A-1-2    | CCU5677         | CB2508R<br>Honda                        |            | Active        | View Delete                                                                                                    |

Complete the Register Vehicle form. Once done, click **Submit**. Lengkapkan borang Daftar Kenderaan. Setelah selesai, klik **Submit**.

|                | =                                                       |          |         |                                   |       |          |               | 00 | 9°4° & ••                | per Admin 🗸 |
|----------------|---------------------------------------------------------|----------|---------|-----------------------------------|-------|----------|---------------|----|--------------------------|-------------|
|                | Access / tor<br>License Plate Rec<br>Hello, Super Admin | ognition |         |                                   |       |          |               |    | 14:53<br>Wednesday, 27 N | 3:14 PM     |
|                | Demo Property Indonesia                                 |          |         | c                                 |       |          |               |    |                          |             |
|                |                                                         |          |         | Baolatas Vehicla                  |       |          |               |    |                          |             |
|                | What are you looking for?                               |          |         | Negator Ventos                    |       | <u> </u> | Actions Panel |    |                          |             |
|                | Q, Search for resident nome                             |          |         | Block                             |       | 1        | B Add Vehicle |    | Export Excel             |             |
|                | License Plote List                                      |          |         | Select Block                      |       | •        |               |    |                          |             |
|                |                                                         |          |         | Unit                              |       |          |               |    |                          |             |
|                | Reprise                                                 |          | suburn  | Select Unit                       |       | •        |               |    |                          |             |
|                | Demo User                                               | A-2-2    | V890    | User                              |       | _        | (Active)      |    |                          |             |
|                |                                                         |          |         | Select User                       |       | •        |               |    |                          |             |
|                | Demo User                                               | 4-2-2    | VX097   | Registration Number               |       | _        |               |    |                          |             |
|                | demo_user@propkita.my                                   |          |         | Enter vehicle registration number |       |          |               |    |                          |             |
|                | Demo User                                               |          |         | Brand                             |       |          | _             |    |                          |             |
|                | demo_user@propkita.my                                   | A-2-2    | K97     | Unknown                           |       |          | Active        |    |                          |             |
|                |                                                         |          |         | Model                             |       |          |               |    |                          |             |
| · ● Bug Report | MOS<br>nurmossurionigtrockerhero.com                    | A-1-2    | UI02    | Unknown                           |       |          | Active        |    |                          |             |
|                |                                                         |          |         | Color                             |       |          |               |    |                          |             |
|                | Mos<br>numosaurioni,ptrockerhera.com                    | A-1-2    | KIC3186 | Unknown                           |       |          | Attes         |    |                          |             |
|                |                                                         |          |         | Туре                              |       |          |               |    |                          |             |
|                | Mos                                                     | A-1-2    | WTF226  | Others                            |       |          | (Attem)       |    |                          |             |
| D constant of  | Normal Science and Science                              |          |         | findicates required field         |       |          |               |    |                          |             |
|                | Mas                                                     | 4.1.2    | 100000  |                                   | Close | 1000     |               |    |                          |             |
|                | numosaufonigtrockamera.com                              |          |         |                                   |       | _        |               |    |                          |             |
| Property Y     | Max                                                     |          |         | SIDOORE                           |       |          |               |    |                          |             |
|                | nurmossurionightrockerhers.com                          | A-1-2    | 0081224 |                                   |       |          |               |    |                          |             |
|                |                                                         |          |         | Minin                             |       |          |               |    |                          |             |
|                | Mos<br>nurmassurianighrackemera.com                     | A-1-2    | QTU2903 | Kawosoki<br>Bintk Gre             |       |          | Active        |    |                          |             |
| B freest Y     |                                                         |          |         |                                   |       |          |               |    |                          |             |
|                | Mos                                                     |          | 0015477 | CB25085                           |       |          |               |    |                          |             |

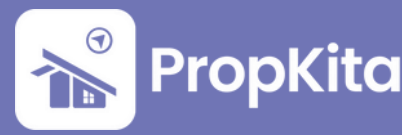

#### 2. Logs

Logs provides access to the access logs list, showing details of **vehicles** and the **timestamp** of when access occurred.

Log membolehkan anda melihat senarai log akses, yang memaparkan butiran **kenderaan** dan **masa akses** berlaku.

|                         | -                                             |               |              |                 |                        | Q □                                             |
|-------------------------|-----------------------------------------------|---------------|--------------|-----------------|------------------------|-------------------------------------------------|
|                         | Access / Logo<br>LOGS<br>Hallis, Supper Admin |               |              |                 |                        | 15:16:10 PM<br>Wednesday, 27 November 2024      |
|                         | Resident Income                               |               | · 0          |                 |                        | tapart facer 🔒 Sync Data                        |
| No. of Concession, Name |                                               |               |              |                 |                        |                                                 |
| P vaniel fummenter      |                                               |               |              |                 |                        |                                                 |
|                         | ( here's                                      |               |              |                 |                        |                                                 |
| <b>X</b>                | Unamate Plate                                 | Vehicle Calur | Venicle 7ype | traffiche Brund | Cophared at            | maps                                            |
| 49 millio               | VOURTYN                                       | Sheer         | N/V          |                 | 27 New 2024 - 03 35 PM |                                                 |
| • • • •                 | \$40384                                       | Book          | Selloon Cor  |                 | 27 New 2024 - 0334 PM  |                                                 |
|                         | WABARD                                        | Sher          | 800          |                 | 27 New 2024 - 0313 PM  |                                                 |
| - 1 Mage                | W\$2451                                       | Red           | Sellion Cor  |                 | 27 Nov 2024 - 0312 PM  |                                                 |
| - 0#4                   | -                                             | and a         |              |                 | TTANK MILL AT THE      | (10)                                            |
| - 100                   |                                               |               |              |                 |                        |                                                 |
| A Represent             | W/Sect.                                       | and a         | BOV .        |                 | 27 Nov 2004 - 03 10 PM | (Vier)                                          |
| 🔹 many 🔍 👻              | OCV881                                        | But           | Selloon Cor  |                 | 27 Nov 2024 - 03/09 PM | (100                                            |
| •••••••••               | AK75871                                       | White         | Ser.         |                 | 27 Nov 2024 - 03/08 MA |                                                 |
| B tarray                | WY5431                                        | White         | Sellion Cor  |                 | 27 Nov 2024 - 03-07 PM |                                                 |
|                         | Water                                         | Silver        | Pickep       |                 | 27 Nov 2024 - 03-07 PM |                                                 |
| M Commenter of          |                                               |               |              |                 |                        | Nova pre poge 10 + 1 - 1 - 10 at 200000 - C - 2 |
| B manager of the        |                                               |               |              |                 |                        |                                                 |
| 🕈 targata, 🐱            |                                               |               |              |                 |                        |                                                 |
| a treaster w            |                                               |               |              |                 |                        |                                                 |
| 2 mg +                  |                                               |               |              |                 |                        |                                                 |
| B ment v                |                                               |               |              |                 |                        |                                                 |
| No Configentio, V       |                                               |               |              |                 |                        |                                                 |

#### 3. Defaulter

Defaulter shows the total **defaulter**, **defaulter threshold**, and a **list of defaulters**, with an option to set the threshold by clicking **Set Threshold**.

Laman ini memaparkan **jumlah keseluruhan defaulter**, **defaulter threshold**, dan **senarai defaulters**, dengan pilihan menetapkan threshold dengan mengklik pada **Set Threshold**.

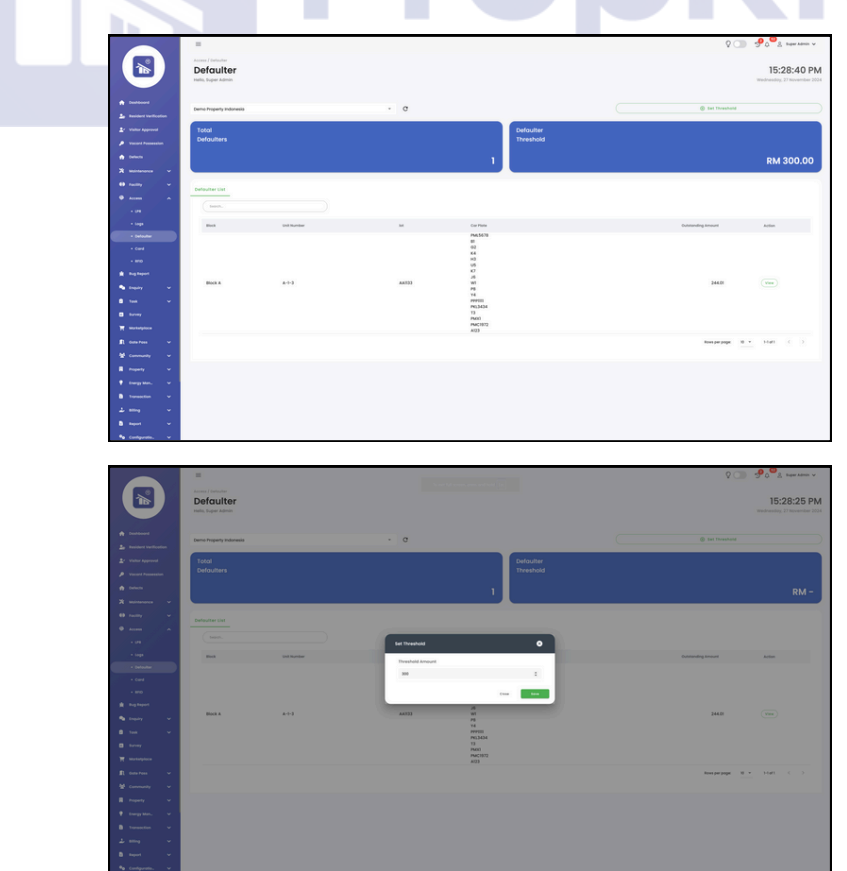

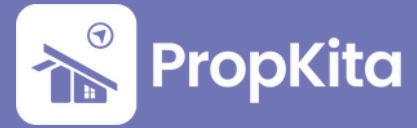

### 4. Card

Access Cards grants access to the card list, displaying detailed information about each access card, including its current status. Users can also **view** specific card details or **remove** an access card as needed.

Laman ini memberikan akses kepada senarai kad yang memaparkan maklumat terperinci mengenai setiap kad akses termasuk statusnya. Pengguna juga boleh **melihat** butiran kad tertentu atau **menghapuskan** kad akses jika diperlukan.

|                                                              | -                                             |          |                     |       |                |               | ပ္ခ 🕥 🧬 ရု <sup>တ္ကေ</sup> န္လ Super Admin 🗸 |
|--------------------------------------------------------------|-----------------------------------------------|----------|---------------------|-------|----------------|---------------|----------------------------------------------|
|                                                              | Access / Card Access Cards Hello, Super Admin |          |                     |       |                |               | 10:55:15 AM                                  |
| <ul> <li>Dashboard</li> <li>Resident Verification</li> </ul> | tila Jentayu genstek                          |          | - c                 |       |                |               |                                              |
|                                                              | Q, Search for resident name                   |          | Search for unit num | iber  | * Q            | Actions Panel | Add Access Cord                              |
| 🟫 Defects                                                    | Card List RFID List                           |          |                     |       |                |               |                                              |
|                                                              | Card ID                                       | Volue    | Seriol Number       | unit  | Created at     | Status        | Action                                       |
| en facility v                                                | JTAYU1-C-0003                                 | 3        | 3                   | thi   | 08 August 2024 | inactive      | View Remove                                  |
|                                                              | JTAYU5-C-0004                                 | 76628586 | JRA-0140            | thi   | 15 August 2024 | Inactive      | View Remove                                  |
|                                                              | JTAYUS-C-0001                                 | т        | 1                   | thi   | 08 August 2024 | Inactive      | View Remove                                  |
| Defouter                                                     | JTAYU9-C-0002                                 | 2        | 2                   | thi . | 08 August 2024 | Inactive      | View Remove                                  |
| • #70                                                        | JTAYUI-C-0005                                 | 7(63853) | JRA-0139            | gh1   | 15 August 2024 | Inactive      | View Remove                                  |
|                                                              |                                               |          |                     |       |                |               | Rows per page: 10 + 1-5 of 5 < >             |
| S Inquiry Y                                                  | _                                             |          |                     |       |                |               |                                              |
| E test V                                                     |                                               |          |                     |       |                |               |                                              |
| Monketplace                                                  |                                               |          |                     |       |                |               |                                              |
|                                                              |                                               |          |                     |       |                |               |                                              |
|                                                              |                                               |          |                     |       |                |               |                                              |
| Troperty Y                                                   |                                               |          |                     |       |                |               |                                              |
| Transaction                                                  |                                               |          |                     |       |                |               |                                              |
|                                                              |                                               |          |                     |       |                |               |                                              |
| a Report v                                                   |                                               |          |                     |       |                |               |                                              |
| 🍫 Configuratio. 🗸 🗸                                          |                                               |          |                     |       |                |               |                                              |

User can register access card by clicking on **Add Access Card** button. Fill in the details, once done click **Save**.

Pengguna boleh mendaftarkan kad akses dengan mengklik pada butang **Add Access Card**. Lengkapkan maklumat yang diperlukan, setelah selesai klik **Save**.

|                          | =                           |          |                        |          | ହ 💿                                     |
|--------------------------|-----------------------------|----------|------------------------|----------|-----------------------------------------|
|                          | Access / Card               |          |                        |          |                                         |
|                          | Access Cards                |          |                        |          | 10:55:59 AM<br>Friday, 13 December 2024 |
|                          |                             |          |                        |          |                                         |
| n Doshboard              | til: Jentayu genetek        |          | • c                    |          |                                         |
| 20 Resident Verification |                             |          |                        |          |                                         |
| 🚉 - Visitor Approval     | Q, dearch for resident nome |          | Ensish for unit number | Q.       | Add Access Cord                         |
| Vocant Possession        |                             |          |                        |          |                                         |
| 12 Defects               | Card List RFID List         |          | - C                    |          |                                         |
| R Mointenance            | Cord ID                     | Volue    | REGISTER ACCESS CARD   | 0 Status | Action                                  |
| e trans                  | JTAYUI-C-0003               | 3        | Cand Value             | Inactive | Tiew Remove                             |
| - 198                    | JTAYUI-C-0004               | 76628586 | Enter Cond Volue       | Inactive | Vice Remove                             |
| + Logs                   | JTAYUI-C-0001               |          | Serial Number          | Inactive | View Remove                             |
| Defoutter                | 73392-0-0002                | 2        | Liner Sendi Number     | Institut |                                         |
| + Cerd                   |                             |          | Device                 | HALOW .  |                                         |
| • #FID                   | JTAYU9-C-0005               | 76538538 |                        | Inactive | Vice Remove                             |
| B Bug Report             |                             |          | Unit                   |          | Rows per page: 10 + 1-5 of 5 < >        |
| The Enquiry V            |                             |          |                        |          |                                         |
|                          |                             |          | Class ter              | -        |                                         |
| T Marketplace            |                             |          |                        |          |                                         |
| 🖺 Cotte Poss 🗸 🗸         |                             |          |                        |          |                                         |
| he Community ~           |                             |          |                        |          |                                         |
| 🖩 troperty 🗸 🗸           |                             |          |                        |          |                                         |
| 🕈 Energy Mon 🗸           |                             |          |                        |          |                                         |
| 🖹 transaction 🤟          |                             |          |                        |          |                                         |
| L misg ~                 |                             |          |                        |          |                                         |
| B Report V               |                             |          |                        |          |                                         |
| ●a Configuratio. ✓       |                             |          |                        |          |                                         |

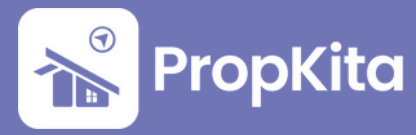

#### 5. RFID

RFID grants access to the RFID List, displaying detailed information about **motorcyclists** and their **vehicles**. Users can also **remove** RFID entries if necessary.

RFID memberikan akses kepada Senarai RFID, yang memaparkan maklumat terperinci mengenai **penunggang motosikal** dan **kenderaan** mereka. Pengguna juga boleh **menghapuskan** entri RFID jika diperlukan.

|                                       | RFID                      |                                                              |                          |                     |                  |                                       | 10:58:26 AN           |
|---------------------------------------|---------------------------|--------------------------------------------------------------|--------------------------|---------------------|------------------|---------------------------------------|-----------------------|
|                                       | Hello, Super Admin        |                                                              |                          |                     |                  |                                       | maby, is becember 20. |
| Dashboard                             | th Residensi Adelia       |                                                              | - c                      |                     |                  |                                       |                       |
| Besident VerBicotion                  | What are you looking for? |                                                              | Linit Number             |                     |                  | Actions Danel                         |                       |
| <ul> <li>Visitor Appreval</li> </ul>  | Q, Search for HFID Number |                                                              | 🏚 Search for Unit Number | *                   | * Q              |                                       | Add MID               |
| <ul> <li>Vacant Possession</li> </ul> |                           |                                                              |                          |                     |                  |                                       |                       |
| Defects                               | RFID List                 |                                                              |                          |                     |                  |                                       |                       |
| K Mointenance 🗸                       | RFID No.                  | Nome                                                         |                          | Unit                | Registration No. | Vehicle                               | Action                |
| H racity V                            | ADI-5422017               | ROSU AYO6<br>resiloyobbengi@gmoil.com                        |                          | 8-04-04<br>Block B  | V885409          | 1354C<br>VAMANA<br>SEVER YELLOW       | B Remove              |
|                                       | ADI-5422015               | FAIZ RUNNER<br>enjevesparado@gmail.com                       |                          | A-02-04<br>Block A  | BRD6324          | SMASH 115 FL<br>SUZUS<br>GREEN INNETE | Rentove               |
|                                       | ADI-5422016               | IMMANUEL BALANG SAMOL<br>Ibolong/302@gmail.com               |                          | 8+12+08<br>Block 8  | VCL2895          | EC135<br>VAAADAA<br>RUFE              | E Remove              |
| + 870<br>& Bug Report                 | ADI-5422014               | FATIN<br>Into proceedigmail.com                              |                          | C-10-09<br>Meck C   | VGP8755          | VARIO<br>NOREA                        | B Remove              |
| ∎ Enquity →<br>Task →                 | ADI-5422013               | MUHAMMAD ZULARIF BIN ZULKEFLE<br>mauderläggmeit den          |                          | D-17-12<br>Mock D   | BRU4714          | RT35<br>WMOTO<br>BACK                 | B Remove              |
| B Survey                              | ADI-5422012               | ANSAH<br>onlach, horron@gmoll.com                            |                          | 8-17-06<br>Neck 0   | W43038           | EC 135<br>VAMADE                      | B Remove              |
| ll Gote Poss →<br>¥ Community →       | ADI-5422011               | MOHD FIBDAUS<br>Endeuanadio/3.gegmail.com                    |                          | 8-14-07<br>block 0  | VL11784          | 152<br>XXX/WAY                        | Rentove               |
| Property V                            | ADI-5422010               | SANMUGARAJ A/L SHAUNMUGANATHAN                               |                          | D-24-05<br>Mock D   | AHX6105          | 1252R<br>YAMAHA                       | Remove                |
| transaction v                         | ADI-5422009               | ZAIM ZULFIQA BIN AZLAN<br>podirez/figoggrafi.com             |                          | 8-12-01<br>Direck 0 | VEP6172          | EC135<br>YAMARA                       | B Remove              |
| B Report V                            | ADI-5422008               | NURUL AIN OYEANA BT ABOULLAH<br>mendaindyeonadilogogradi.com |                          | 8-13-10<br>block 0  | 896TALV          | VABO                                  | Remove                |

User can register RFID by clicking on **Add RFID** button. Fill in the details, once done click **Save**.

Pengguna boleh mendaftarkan RFID dengan mengklik pada butang **Add RFID**. Lengkapkan maklumat yang diperlukan, setelah selesai klik **Save**.

|                                                              | =                                                      |                                                       |                                     |                    |                  |                                       | Solution and States and States an |
|--------------------------------------------------------------|--------------------------------------------------------|-------------------------------------------------------|-------------------------------------|--------------------|------------------|---------------------------------------|----------------------------------------------------------------------------------------------------|
|                                                              | Access / Bfid<br><b>RFID</b><br>Hello, Super Admin     |                                                       |                                     |                    |                  |                                       | 10:58:58 AM                                                                                                    |
| <ul> <li>Doshboard</li> <li>Besident Verification</li> </ul> | th Residensi Adela                                     |                                                       | - c                                 |                    |                  |                                       |                                                                                                    |
| 2.º Visitor Approval                                         | What are you looking for?<br>Q, search for KIID Number |                                                       | Unit Number                         |                    |                  | Actions Panel                         | Add MID                                                                                                    |
| Vacant Possession                                            |                                                        |                                                       |                                     |                    |                  |                                       |                                                                                                    |
| n Defects                                                    | RFID List                                              |                                                       |                                     |                    |                  |                                       |                                                                                                    |
| 🗶 Mointenance 🗸 🗸                                            | IFD No.                                                | Nome                                                  | REGISTER REID                       |                    | Registration No. | Vehicle                               | Action                                                                                                    |
| €9 Facility ↓<br>⊕ Access A                                  | ADI-5422017                                            | ROBU AYOB<br>rsaflayobborgi@grvail.com                | Single Dotch                        |                    | V885409          | 135LC<br>YAMADHA<br>SILVER YELLOW     | C Rendere                                                                                                    |
| + LPR<br>+ Logs                                              | ADI-5422015                                            | FAI2 SUNNER<br>enjevesporadoggmail.com                | Card Number                         | *                  | BRD6324          | SMASH ITS FI<br>SUZURI<br>GREEN WHETE | E Remove                                                                                                    |
| • Cerd                                                       | ADI-5422016                                            | IMMANUEL BALANG SAMOS.<br>Ibolong/382.gepinal.com     | Unit                                | ٠                  | VC12895          | LC135<br>YAMAHA<br>BLOE               | B Remove                                                                                                    |
| ∰ Bug Report                                                 | ADI-5422014                                            | FATIN<br>nhs.peace@gmail.com                          | Plate Number<br>Select Plate Number | *                  | VGP8755          | OBAV<br>HONOA<br>HONO BAVER           | B Remove                                                                                                    |
| Bitask ∨                                                     | ADI-5422013                                            | MUHAMMAD ZULARIF BIN ZULKEFLE<br>mzudaritgegmeit.com  |                                     | Close Seve         | ERU4714          | RT35<br>WMOTO<br>BLACK                | B. Bernere                                                                                                    |
| T Morkstplace                                                | ADI-5422012                                            | ANSAH<br>onisoh.homron@gmoil.com                      |                                     | 8-17-06<br>Noct II | W43038           | EC 135<br>VAADAA<br>BLACK             | B. Berleye                                                                                                    |
| 같 Community ~                                                | ADI-5422011                                            | MOHD FIRDAUS<br>Endournation33grgmail.com             |                                     | 8-14-07<br>Block 8 | VLY1784          | 152<br>REDWAY<br>BLACK                | B Rentove                                                                                                    |
| Property                                                     | ADI-5422010                                            | SANMUGARAJ A/L SHAINMUGANATHAN<br>rejf-Ungyshoo.com   |                                     | D-24-05<br>Meck D  | AHX6105          | <b>1252R</b><br>Vanader<br>Ricce      | E Renove                                                                                                    |
| E transaction ♥<br>上 Billing ♥                               | ADI-5422009                                            | ZARM ZULFICA DIN AZLAN<br>zoodimeelilinge.grymsil.com |                                     | 8-12-01<br>Mont 8  | VEP6172          | LC135<br>YAMADAR<br>GREEN             | E Renove                                                                                                    |
| B Report V                                                   | ADI-5422008                                            | NURUL AIN DYEANA BY ABOULLAH                          |                                     | 8-11-10            | VJA1948          | VARIO                                 | B Remove                                                                                                    |

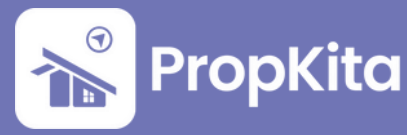